# Manual de Utilização App Syn

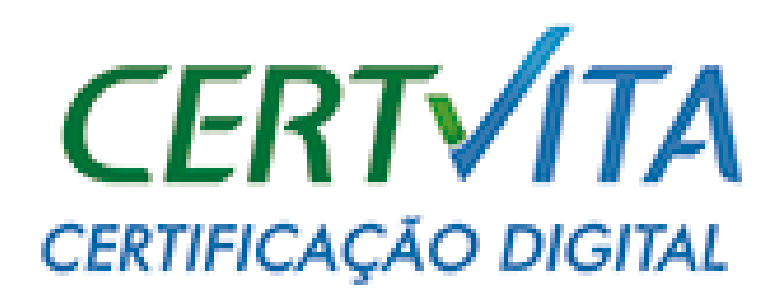

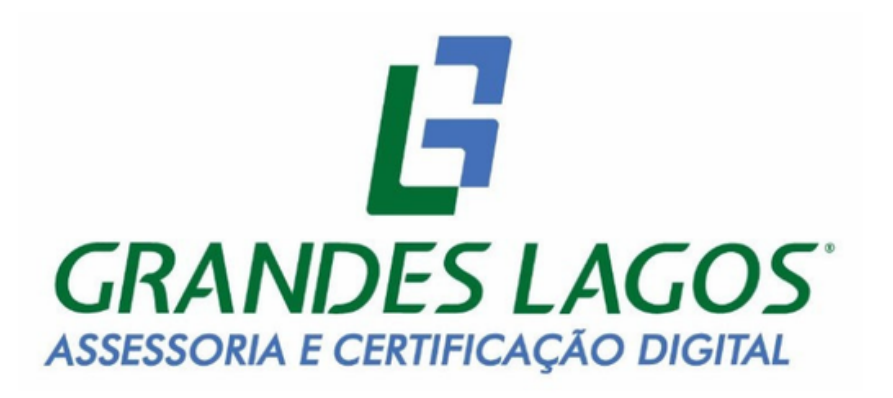

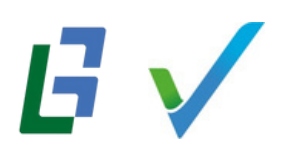

### Introdução

A utilização do certificado digital em nuvem da Syngular é uma solução moderna que permite a assinatura de documentos e a autenticação de forma simples e segura, diretamente pelo celular, eliminando a necessidade de tokens ou smartcards. Essa tecnologia utiliza um código OTP (One-Time Password) gerado pelo aplicativo, possibilitando a assinatura de documentos e o acesso a diversas plataformas integradas, como o Gov.br.

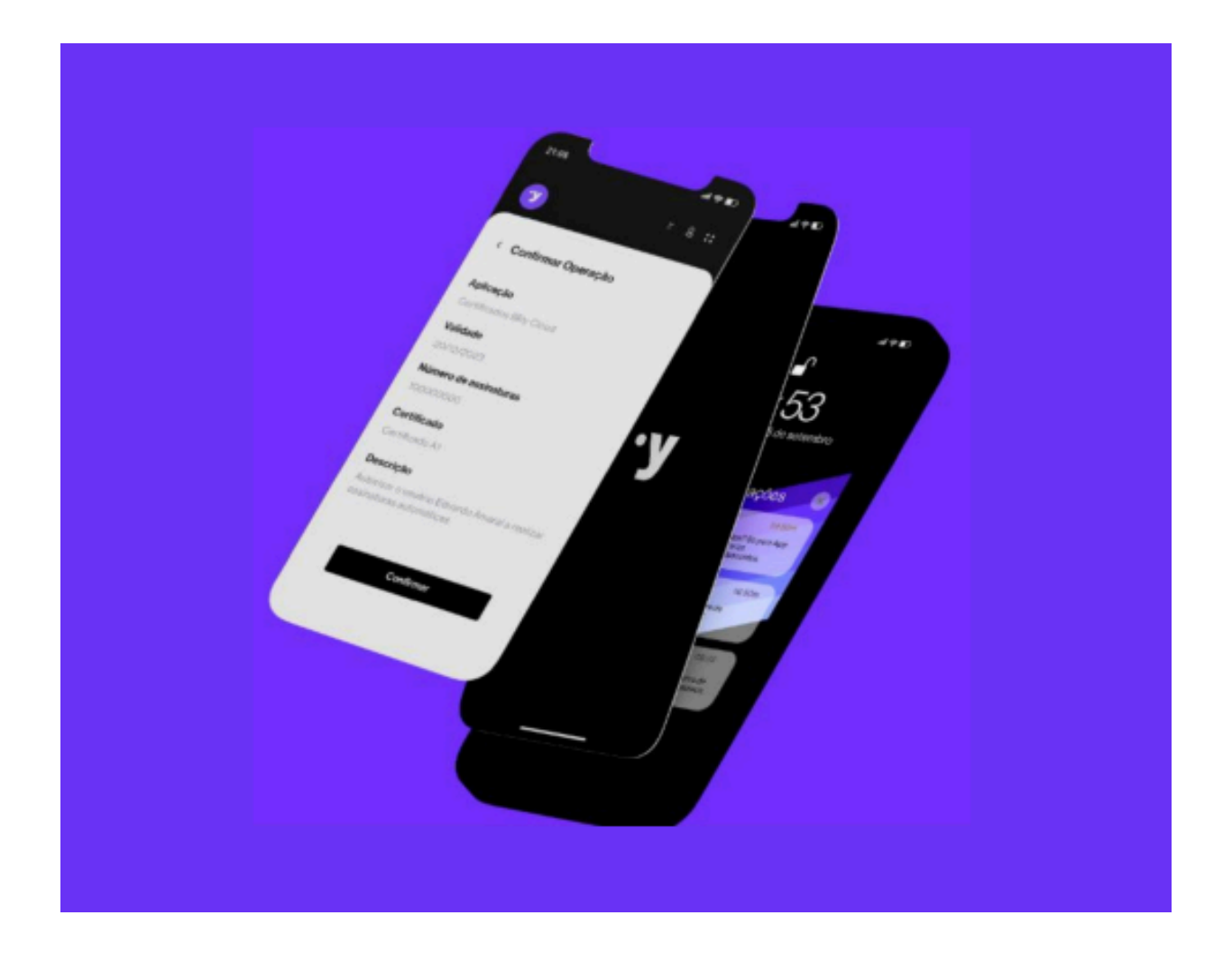

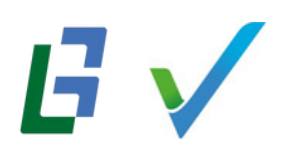

# Instalar o app

Para instalar o aplicativo, é simples. Basta acessar a loja de aplicativos do seu aparelho móvel.

### Android

1. No dispositivo Android, basta abrir Google Play e pesquisar o app Syn.

2. Clique em "Instalar". Após a instalação o botão mudará para "Abrir". Ao clicar, será direcionado automaticamente para a tela inicial de login

### Importante:

### A versão é compatível com Android 5.0 ou mais recentes.

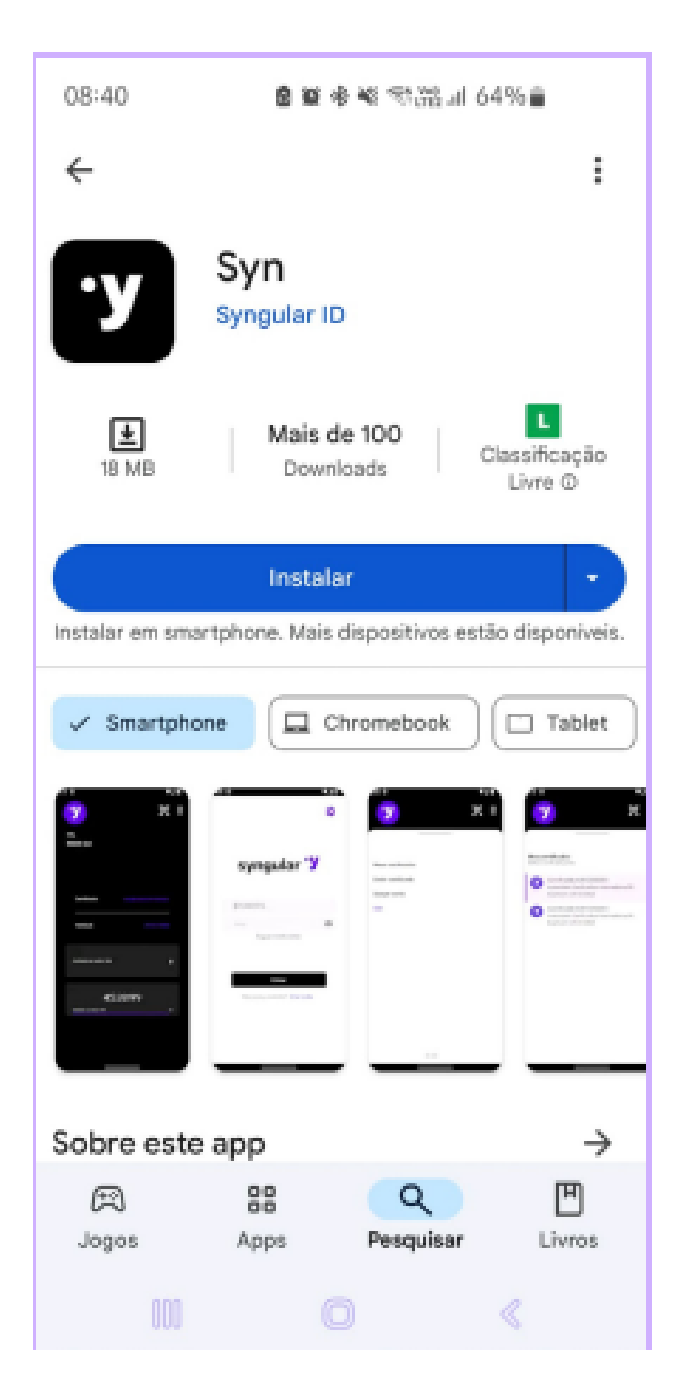

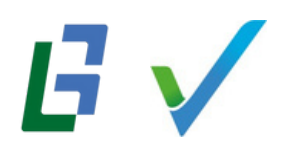

### IOS

1. Importante: A versão é compatível com IOS 13.0 ou mais recentes.

2. No dispositivo IOS, basta abrir a App Store e pesquisar pelos termos "Syn" ou "Syngular".

3. Clique em "Instalar". Após a instalação, o botão mudará para "Abrir". Ao clicar, será direcionado automaticamente para a tela inicial de login.

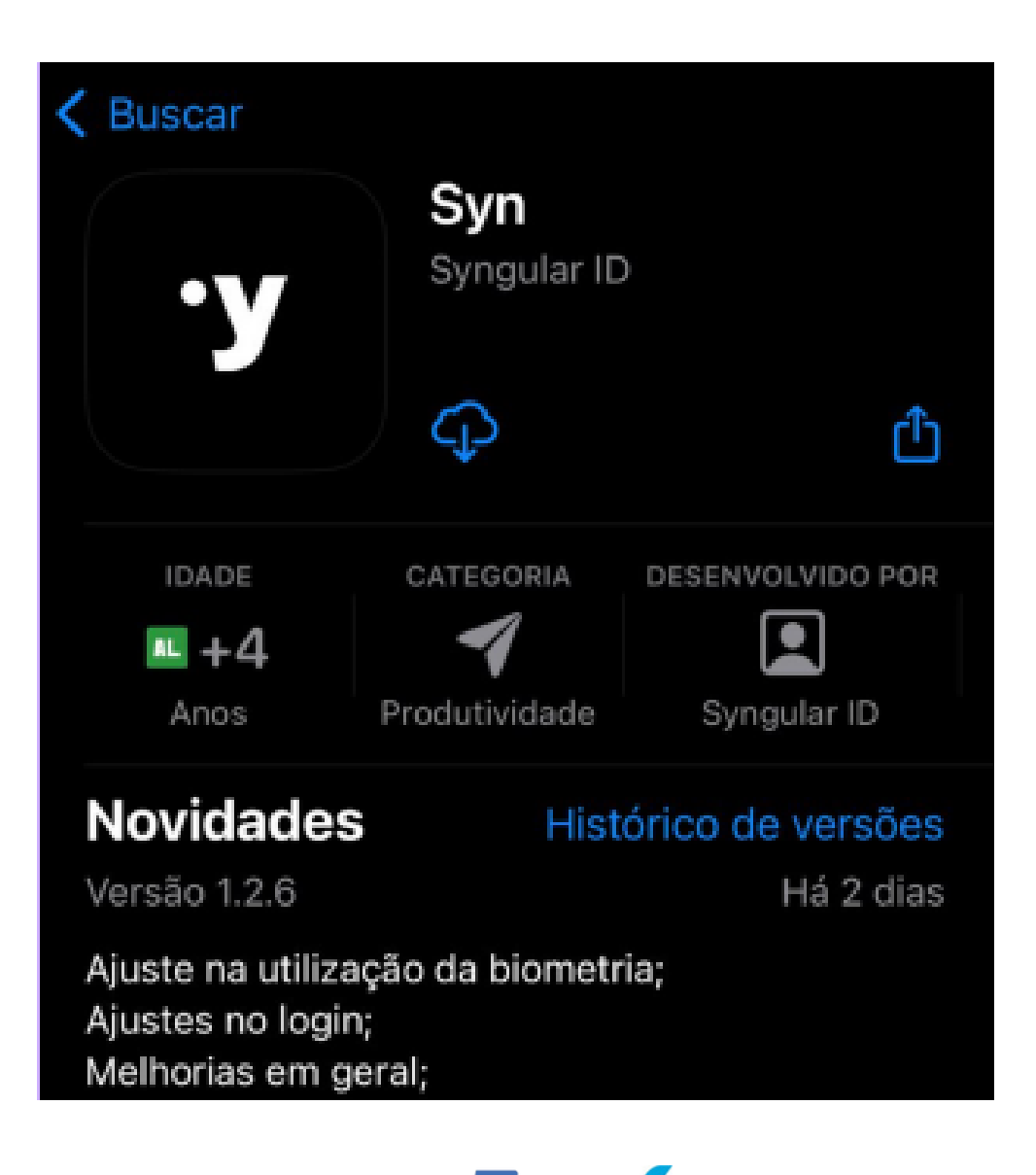

# Primeiro acesso ao aplicativo

Para acessar o aplicativo, onde seu certificado digital em nuvem será emitido, é necessário primeiro realizar o cadastro.

1. No canto inferior direito, clique em "Criar conta"

|     | syngu               | lar         |
|-----|---------------------|-------------|
|     |                     |             |
| Usu | uário, CPF ou E-mai | 1           |
| Sen | nha                 | 0           |
|     | Esqueci minha s     | senha       |
|     |                     |             |
|     | Entrar              |             |
| Nā  | io possui cadastro? | Criar conta |
|     |                     |             |
|     |                     |             |
|     | _                   |             |

2. Feito isso, basta seguir as instruções: insira o seu nome e clique em "Próximo".

| <    | Criar conta                      |
|------|----------------------------------|
| Non  | ne                               |
| Qual | seu nome?                        |
|      | Próximo                          |
|      | Já possui uma conta? Fazer login |
|      |                                  |
|      |                                  |
|      |                                  |
|      |                                  |
|      |                                  |
|      |                                  |
|      |                                  |

## 3. Informe o seu CPF e clique em "Próximo".

CPF
Criar conta

Qual seu CPF?
Defina um username

Próximo
Próximo

Já possui uma conta? Realize login
Já possui uma conta? Fazer login

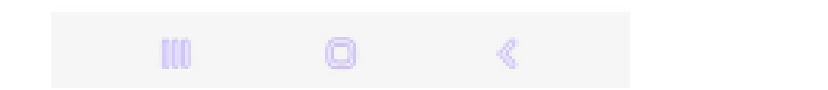

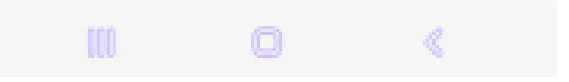

4. Defina o nome do seu

usuário e clique em "Próximo".

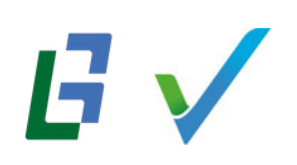

## 5. Digite o número do seu telefone com o DDD e clique em "Próximo".

### < Criar conta

### Telefone

Insira seu telefone

+55

#### Próximo

Já possui uma conta? Fazer login

6. Por fim, recomendamos que leia os termos de uso e defina sua senha de acesso. Feito isso, clique em "Criar conta". Após a criação da sua conta, o login será feito automaticamente em seu primeiro uso. A senha deverá ter no mínimo 8 caracteres

| < Criar conta                                                                                                    |
|----------------------------------------------------------------------------------------------------|
| Senha                                                                                                    |
| Insira sua senha                                                                                                    |
|                                                                                                    |
| Confirme sua senha                                                                                                    |
| Senhas válidas                                                                                                    |
| Ao clicar em "Criar conta", você está concordando<br>com os termos de uso da SyngularID.<br>Termos de uso                                                     |
| Termos de uso                                                                                                    |
| Para saber mais sobre como a SyngularID coleta, usa,<br>compartilha e protege os seus dados pessoais, por<br>favor, verifique a nossa Política de Privacidade |
| Política de privacidade                                                                                                    |
| Criar conta                                                                                                    |
| Já possui uma conta? Fazer login                                                                                                    |
| III 0 «                                                                                                    |

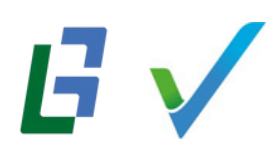

## Emissão do certificado

Para emitir o certificado Syn em nuvem, é imprescindível que esteja com o documento Syngular em mãos ou o protocolo junto ao código de emissão.

**Importante**: O processo para solicitar o certificado digital segue os padrões comuns. Isso significa que pode ser feito de forma presencial ou por videoconferência

| syngular 'Y                                                                                                    |
|----------------------------------------------------------------------------------------------------|
| Documento Syngular                                                                                                 |
| Dados da Solicitação:                                                                                              |
| Tipo do certificado:<br>Emitido por:<br>Nome comum:<br>CPF2:<br>Sessio:                                            |
| Para emitir seu certificado digital, utilize os dados informados abaixo:                                           |
| Código de emissão:                                                                                                 |
| Protocole:                                                                                                    |
| Endereço para emissão: https://mp-universal.hom.bry.com.br/protocol/emissao                                        |
| ATENÇÃO:                                                                                                    |
| Para sua segurança, guarde este documento em local seguro.                                                         |
| As informações serão utilizadas para emissão do certificado digital e também para revogação, caso seja necessário. |
| Leia o QR code a partir do seu aplicativo Syngular Autenticador:                                                   |
| Após a emissão, caso queira revogar seu certificado digital, acesse: https://mp-<br>universal.hom.bry.com.br       |
| .7 /                                                                                                    |

## Passo a Passo para Iniciar a Emissão do Certificado Syn:

1. No menu, basta clicar em **"Emitir** Certificado".

2. Contém duas opções para inserir as informações: 2.1. Com o documento Syngular, clique em Ler QrCode que os dados serão preenchidos de forma automática. Em seguida, clique em "Iniciar" ou

2.2. Digite os dados especificados no documento (protocolo, CPF e código de emissão) e clique em "Iniciar".

3. Em caso de videoconferência, basta digitar as informações: protocolo, CPF e código de emissão.

| 09:29 🔺 🌲 🌲 📓 🖉 🂐 🚿 🛗 📶 67% 🔒                                                                         |
|----------------------------------------------------------------------------------------------------|
| ·y 🔡 🗄                                                                                                |
| Emitir Certificado                                                                                    |
| <ul> <li>Consulte o documento Syngular para ter o número de protocolo e código de emissão.</li> </ul> |
| Procotolo                                                                                             |
| CPF                                                                                                   |
| Codigo de emissao                                                                                     |
| Iniciar                                                                                               |
| Ler QRCode                                                                                            |
|                                                                                                    |
|                                                                                                    |
|                                                                                                    |
| Ⅲ 0 <                                                                                                 |

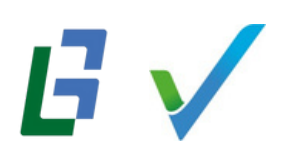

14. Defina o PIN do seu certificado, contendo no mínimo 4 caracteres, e clique em "Confirmar".

**Importante**: Anote ou grave seu PIN, pois algumas aplicações exigirão o PIN para liberação do certificado digital.

O PIN (Personal Identification Number) é uma senha pessoal que protege o uso do certificado digital, funcionando como uma camada adicional de segurança.

Ele garante que somente a pessoa autorizada possa acessar e utilizar o certificado.

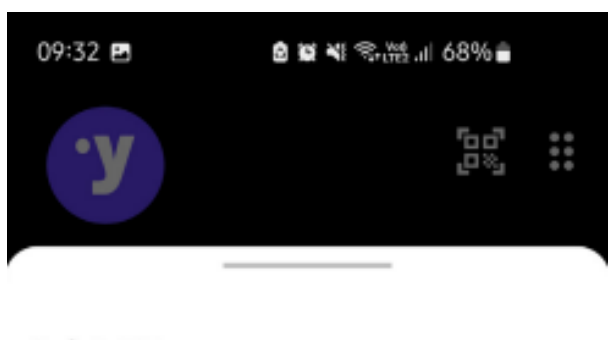

#### Definir PIN

Protocolo: Nome: Mariana Souza Bailo

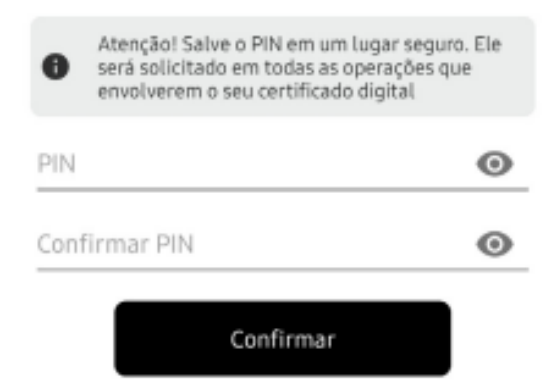

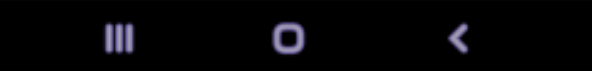

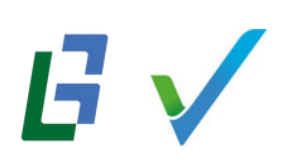

5. Nesta etapa, é preciso definir a senha PUK, contendo no mínimo 4 caracteres. Clique em "Emitir Certificado".

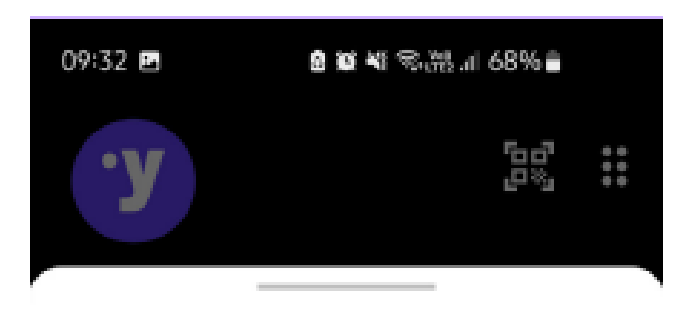

#### **Definir PUK**

Protocolo: Nome: Mariana Souza Bailo

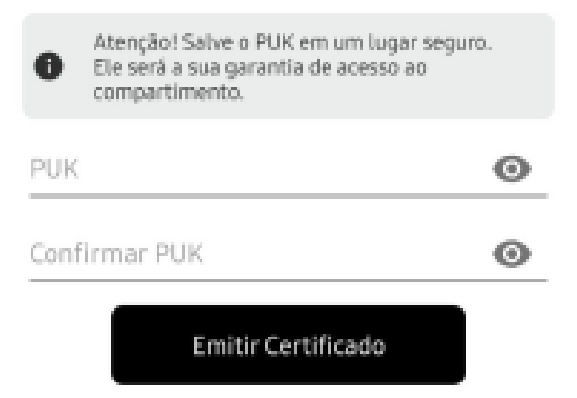

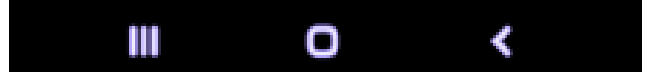

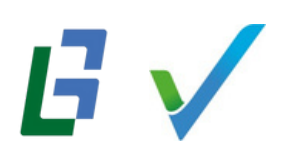

**Importante:** Após definir o PUK, a senha será direcionada para o e-mail cadastrado.Guarde ou salve em um lugar seguro!

A PUK (Personal Unblocking Key) é uma senha secundária utilizada para realizar novo vínculo com um dispositivo móvel ou desbloquear o certificado digital após cinco tentativas incorretas de inserção do PIN. Esse bloqueio é uma medida de segurança para proteger contra acessos não autorizados. Quando o PIN é bloqueado, o usuário precisará do PUK para desbloquear o dispositivo e, em alguns casos, definir um novo PIN. O PUK é essencial, pois, sem ele, o acesso ao certificado digital pode ser permanentemente bloqueado.

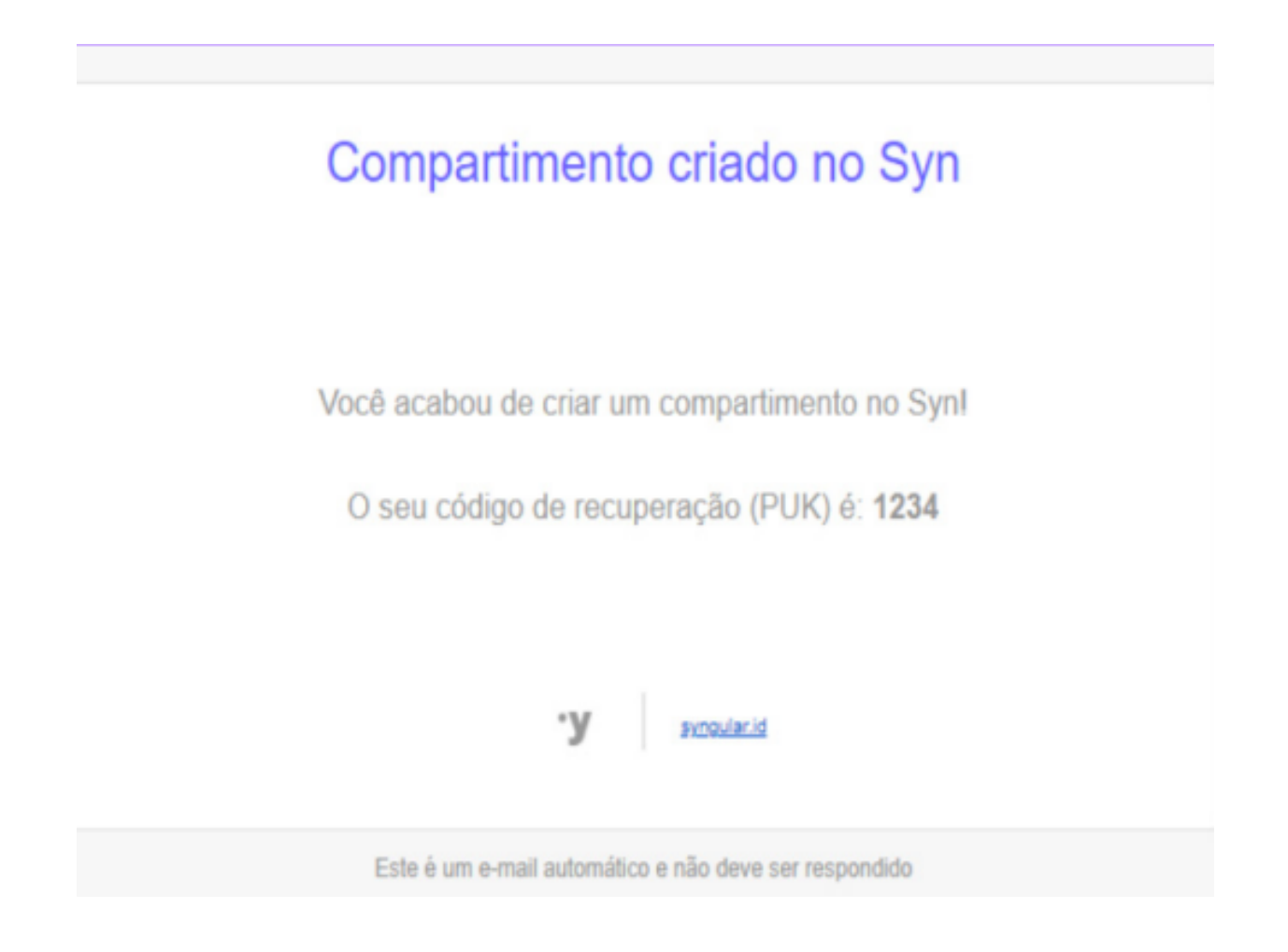

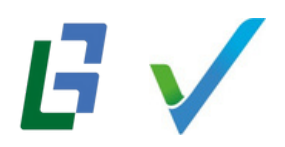

6. Ao clicar em "Emitir Certificado", a emissão será concluída e a mensagem a seguir aparecerá na tela. Clique em "Sim", caso deseje definir o certificado emitido como padrão para assinaturas.

Concluído! Agora o certificado Syn está configurado e pronto para uso. O código OTP será exibido na tela inicial para facilitar o acesso e a assinatura de documentos.

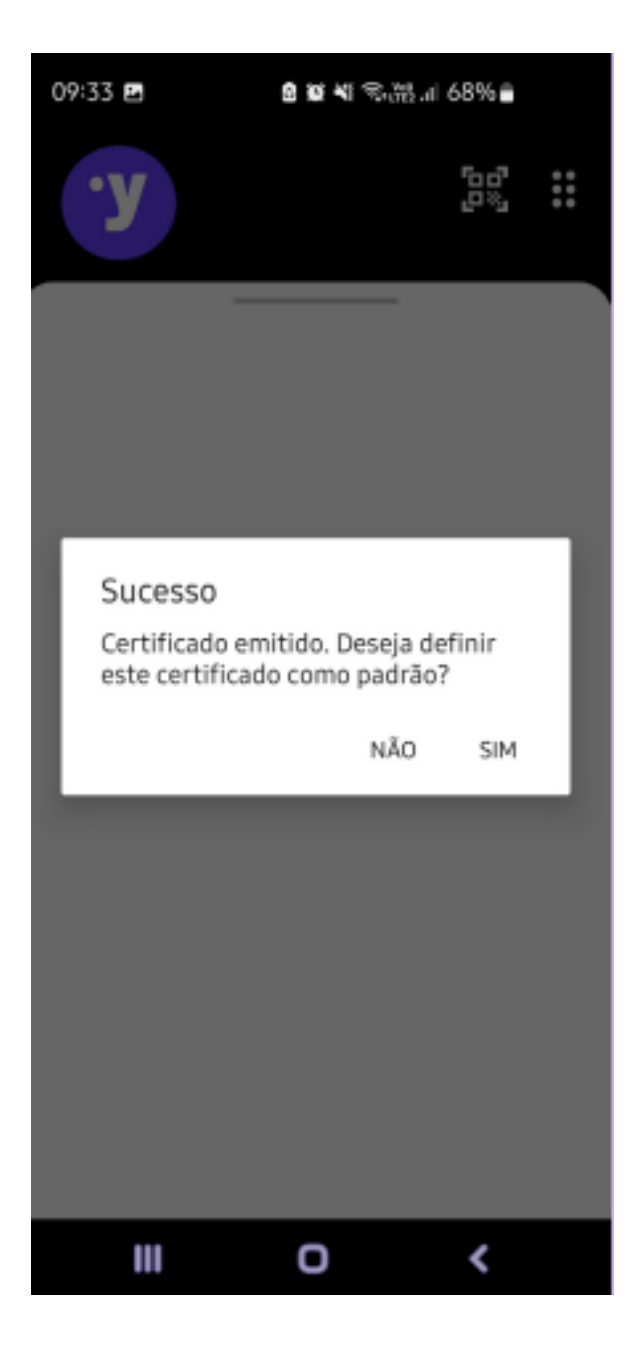

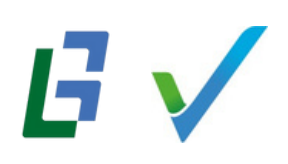